## www.rcpcbingenieria.cl

## Instalación de archivo Driver CH341SER.EXE para Arduino Nano 3.0 Chino.

- 1. Desde la página http://www.rcpcbingenieria/descargas/ descargue CH341SER.EXE y luego ejecútelo haciendo doble click o tecla Enter.
- 2. Si le aparece la siguiente ventana, solo haga Click en Ejecutar, no se preocupe no es ningún virus.

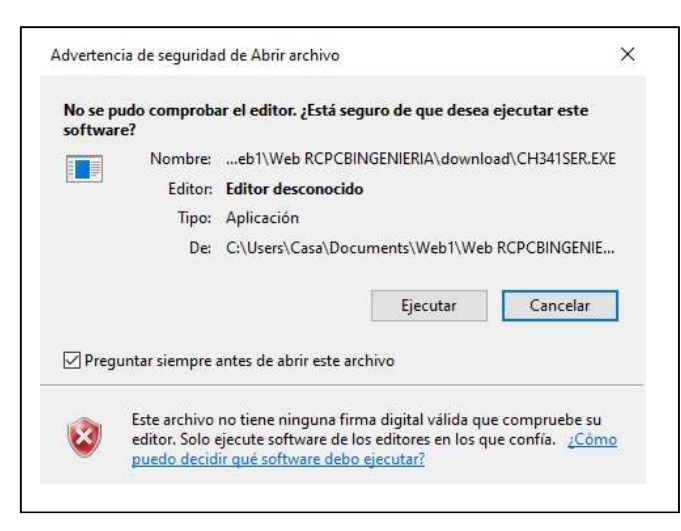

3. Luego presión el botón INSTALL para instalar el Driver.

| Select INF | CH341SER.INF ~                                      |  |  |
|------------|-----------------------------------------------------|--|--|
| INSTALL    | WCH.CN<br> USB-SERIAL CH340<br> 08/08/2014, 3.4.201 |  |  |
| UNINSTALL  |                                                     |  |  |
| HELP       |                                                     |  |  |

4. Una vez instalado, debe aparecer el siguiente mensaje que se ha instalado satisfactoriamente.

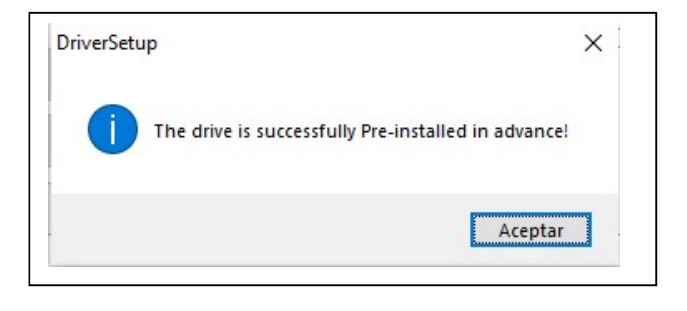

www.rcpcbingenieria.cl

## www.rcpcbingenieria.cl

5. En Inicio de Windows, vaya a Configuracion/Administrador de Dispositivos ó también con tecla Windows+R, para luego escribir <u>devmgmt.msc.</u>

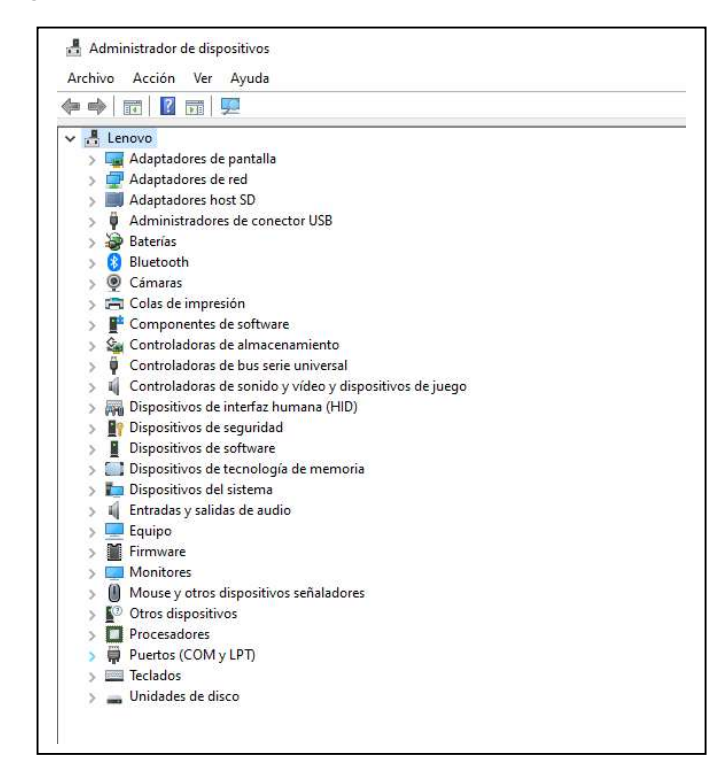

6. Conecte el Arduino Nano 3.0 con el cable Micro USB a su computador y luego verifique en Puertos (COM y LPT), debe aparecer el puerto asignado con el Driver instalado.

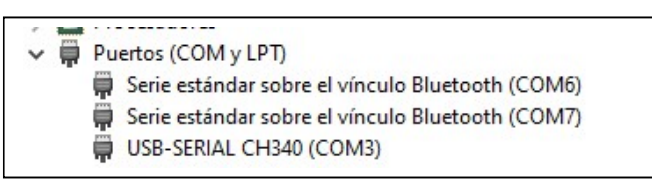

7. Abra la plataforma del Arduino, con el chip conectado, verifique en Herramientas/Puerto, eligiendo el puerto correspondiente asignado con el Driver, en este caso, el COM3.

| Auto Formato                              | Ctrl+T       |     |               |  |
|-------------------------------------------|--------------|-----|---------------|--|
| Archivo de programa.                      |              |     |               |  |
| Reparar codificación & Recargar.          |              |     |               |  |
| dministrar Bibliotecas Ctrl+Mayı          |              |     |               |  |
| Monitor Serie                             | Ctrl+Mayús+M | inc | ).            |  |
| Serial Plotter                            | Ctrl+Mayús+L |     |               |  |
| WiFi101 / WiFiNINA Firmware Updater       |              |     |               |  |
| Placa: "Arduino Nano"                     |              | >   |               |  |
| Procesador: "ATmega328P (Old Bootloader)" |              | >   |               |  |
| Puerto                                    |              | 3   | Puertos Serie |  |
| tén información de la placa               |              |     | COM3          |  |
| Programador: "ArduinoISP"                 |              |     | COM6          |  |
| Ourse Bastlander                          |              |     | COM7          |  |

8. Verifique cargando algún programa para su dispositivo ó en el chip Arduino Nano 3.0

www.rcpcbingenieria.cl